## **DoIT - State of Illinois Web Applications How To: Register to Use an Application**

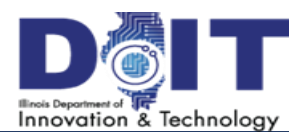

## How To: Register to Use a State of Illinois Employee Application

Further acc system you disclosed for prosecutior using this s Domain:

Don't have

@ 2007 State

In order to use applications supplied by the state of Illinois, the network account must be registered for use with that application. Registering a network account with an application is detailed below.

- Using an Internet browser, navigate to the URL of the application. For example, <u>https://</u> <u>epass.illinois.gov</u> or <u>http://etime.illinois.gov</u>
- Enter the Username and Password for the account and click Sign In. If you do not have an account, click Sign Up and follow the instructions below, titled <u>How To: Create a State of Illinois</u> <u>Public Account</u> and then return to Step 1 above.
- 3. Complete the required fields: Email Address, Confirm Email, First Name, Last Name, Phone Number, Birthdate and SSN (Last 4 Digits).
- 4. Click Proceed with Registration.
- 5. Follow the prompts on the next few screens to confirm the information you entered.

Once the registration screens have been completed, the browser will be redirected to the application.

| L ILLINOIS\eTime.E                     | mployee1 •                                                                                                    |
|----------------------------------------|----------------------------------------------------------------------------------------------------|
| ff                                     |                                                                                                    |
| ount Registration                      |                                                                                                    |
|                                        |                                                                                                    |
|                                        |                                                                                                    |
| ✓ (optional)                           |                                                                                                    |
|                                        |                                                                                                    |
|                                        | (optional)                                                                                                    |
|                                        |                                                                                                    |
| (optional)                             |                                                                                                    |
|                                        |                                                                                                    |
| Work                                   | •                                                                                                    |
| Required to verify identity            |                                                                                                    |
| XXX-XX-<br>Required to verify identity |                                                                                                    |
|                                        | ILLINOIS\eTime.E  ff  Dunt Registration  (optional)  (optional)  Work  Required to verify identity  XXXXXC Required to verify identity |

## How To: See Benefit Time Immediately After an Inter-Agency Transfer

This section is applicable only to inter-agency transfers. Employees who are new or have not transferred will not have or need this option.

After an inter-agency transfer, you may log into eTime and notice that your benefit time shows zeros. This occurs because CTAS has not yet caught up with your transfer. In this case, you may manually update your agency in order to see your benefit time:

- LEEPIOVEE1, Etime ▼ eTíme Request -Time Report A Home Search History Team Calendar Management -Profile Log Off Profile Employee Information 28 Day Schedule Lunch Period Agency **New Agency** Caution: Do not continue if you have not switched agencies. This action will remove all association with previous agency NOTE: Agency changes will not be in effect until you exit this application and close all internet browsers Agency Name: Central Management Services ~ Save
- 1. From the top menu, select **Profile**.
- 2. In the Profile view, select the Agency tab.
- 3. From the Agency Name drop-down, select your new agency and click Save.
- 4. Log out and back into eTime for the change to take effect.